NOTE: NIF is your Tax Identification Number in Portugal. This process is only valid for non-Portuguese citizens with a valid Residence NIF issued by the Portuguese authorities in Portugal.

### **REGISTRATION PROCESS:**

Before you can change your address in the Finances' Portal, you will need to register. For that, please access: <u>Portal das Finanças (portaldasfinancas.gov.pt)</u>

Note: The website doesn't have an English Version, so you should use Google Translator on the top right corner of the search bar to translate the website, as illustrated below.

| ← C | .pt/at/html/index.html                                                                                                    |                                                                       |            |                         |                                                                                                    |                    | 用 as A^ ☆ 印 & | ≌ @ % •• |
|-----|----------------------------------------------------------------------------------------------------|-----------------------------------------------------------------------|------------|-------------------------|----------------------------------------------------------------------------------------------------|--------------------|---------------|----------|
|     | AT<br>autoridade<br>tributária e aduaneira                                                                                                    | Townspeople                                                           | Business   | Other<br>Entitles       | Information                                                                                           | Tax<br>Information |               |          |
|     | Tell us what you want (e.g.: Filing IRS)  NOTICES AND SUMMONSES Reserved area of the Finance Portal Address to electronic service of process and service. | C<br>TAXPAN<br>E-counter serv<br>Obtain, quickly a<br>tax and customs | VER SUPPOR | t <b>T</b><br>ons about | APPS AT<br>-involce, Tax Status - Per<br>-involce, Tax status - Per<br>-inteck out and download our a | yments             |               |          |
|     | ACCEDE<br>Finance<br>Go to Tex Services                                                                                                    | Customs<br>Go to Customs                                              | 3.4        | ACCEDE                  | lighlights & Curr<br>ffairs<br>ccess the latest publicati                                             | ACCEDE             |               |          |

To register, you should click on the "*Register*" button on the top right corner of the website, as illustrated above.

This should open a new page with two options "*Registration.Gov.Pt*" or "*NIF Registration*". Please choose the second one "*NIF Registration*"

# How do you want to register?

### How do you want to register?

| If you do not have a Citizen Can<br>codes or do not have a Digital N | <b>d</b> with authentication<br><b>Jobile Key</b> , register.                                      |
|----------------------------------------------------------------------|----------------------------------------------------------------------------------------------------|
| VAT Number<br>Ex.: 1234567                                           |                                                                                                    |
| LA. 1234307                                                          | REGISTO COM NIF                                                                                    |
| -                                                                    | If you do not have a Citizen Car<br>codes or do not have a Digital M<br>VAT Number<br>Ex.: 1234567 |

After filling in with your NIF (VAT Number) the following page will open.

## **New User**

| After registration, the access pas<br>address. If you provide an email a<br>can cancel and recover the pass<br>alerts.<br>More information | sword will be sent to your tax<br>and a mobile phone Portuguese you<br>word and also receive informative |
|----------------------------------------------------------------------------------------------------|----------------------------------------------------------------------------------------------------|
| VAT Number                                                                                                    |                                                                                                    |
| Email                                                                                                    | Telephone 😧                                                                                              |
| E.g. nome@mail.pt                                                                                                    | E.g. 21000000                                                                                            |
| (Optional)                                                                                                    |                                                                                                    |
| Tax Address 🕢<br>E.g.: Rua do Alecrim nº10                                                                                                 |                                                                                                    |
| Secret Question Q                                                                                                    | (Make sure your tax address is up to date)                                                               |
| Choose the question V                                                                                                    | E.g. the immortals                                                                                       |

Here you should either write your e-mail or phone number, our suggestion is to write your e-mail since it's less likely to change for future contacts.

Note: You should put your personal e-mail and not the INL one.

#### **Tax Address:**

For the registration please fill in with INL's Address

Avenida Mestre José Veiga s/n, 4715-330 Braga

Lastly, the Secret Question is a security measure in
case you lose your password in the future, so
make sure you keep a record of what you chose and wrote.

Once all fields are complete you just have to click on "**Register**" to conclude the process.

Already have an account? LOG

In general, within 5 business days <u>your Password will arrive at INL by post</u>, and HR will contact you to <u>come pick it up at the Open Space in the Administration Area</u>.

### **CHANGING ADDRESS:**

# This process is only valid for non-Portuguese citizens with a valid Residence NIF issued by the Portuguese authorities in Portugal.

Once you have received your letter with your Password, and once you have found accommodations in Portugal, <u>you must change your address in Finances' Portal</u>. For that, please access: <u>Portal das Finanças (portaldasfinancas.gov.pt)</u>

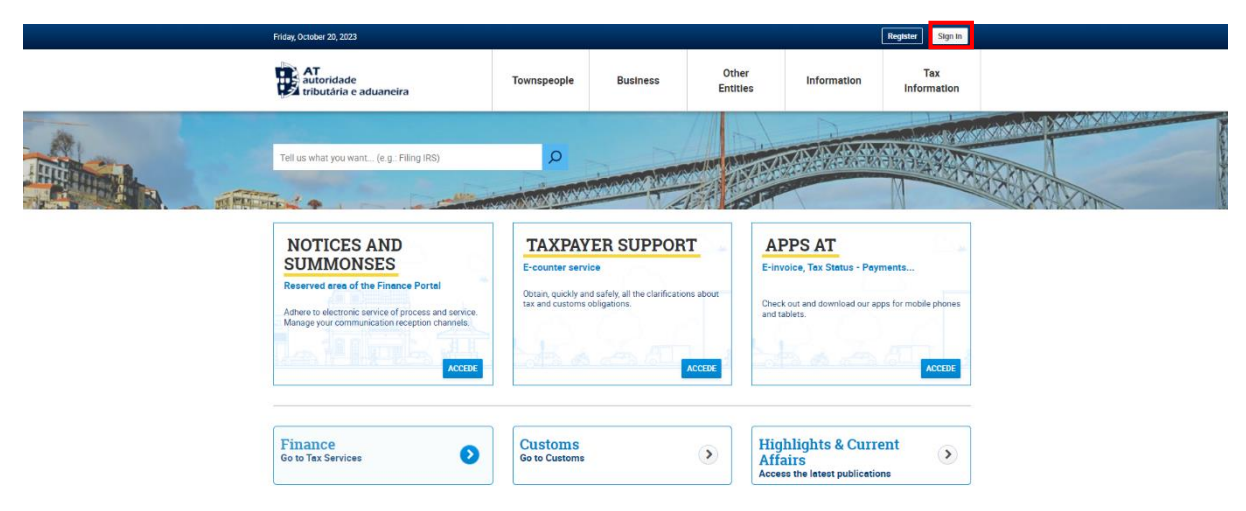

You can log in by choosing the "Sign In" button on the top right corner, as illustrated above.

By doing so, you will open a new page with 3 different ways for you to log in, choosing the middle one "**NIF**".

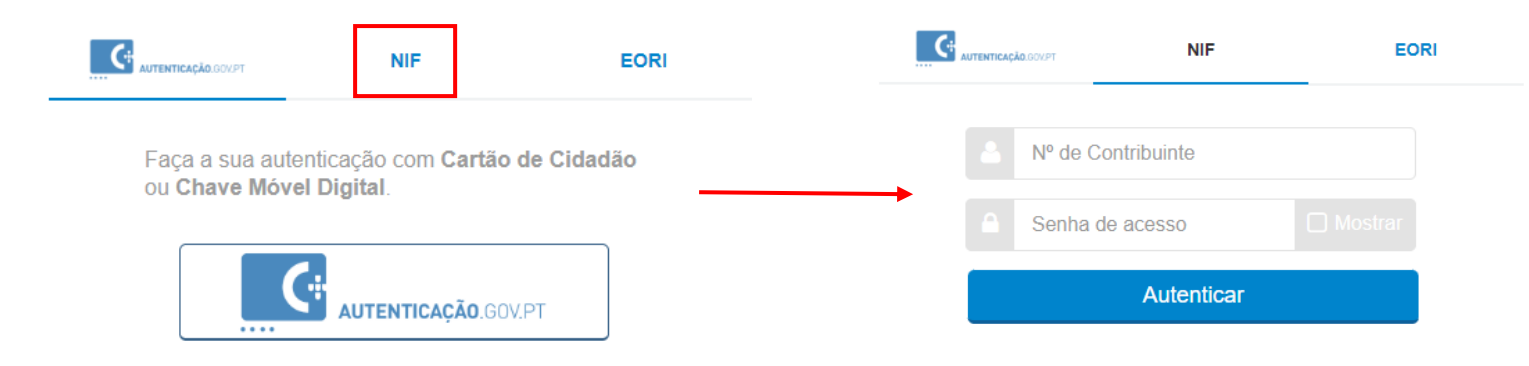

In here you should put your NIF in the first field and your password in the other one below.

Once you log in, the following page will appear.

|                                            | ⊠ Messages My Area Go out                                                                                                    |
|--------------------------------------------|----------------------------------------------------------------------------------------------------|
| AT<br>autoridade<br>tributária e aduaneira | Indicate what you want to do (Ex: Submit IRS)                                                                                                    |
|                                            |                                                                                                    |
| THE TA<br>Agenda Fiscal                    | Key Highlights                                                                                                    |
| Services                                   | ALERTS                                                                                                    |
| Tax and Customs Information                | Security Alert                                                                                                    |
| Taxpayer Support                           | Scam message                                                                                                    |
| Large Contributors                         |                                                                                                    |
| Statistics                                 |                                                                                                    |
| Portuguese Tax System                      | Frequent Services                                                                                                    |
| Tax Citizenship                            | GUE<br>(Accreditation)     Lease<br>Issue and Consult     Notices and<br>Summons                                                                                                    |
|                                            | IUC         Invoice         Invoices and         Invoices and |

In order to change your address, please follow the next steps below.

Note: Some options might have a slight different name due to Google Translator

**Step 1:** Go to **My Area** – on top right corner.

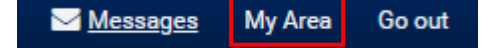

### Step 2: Go to Personal Data

| AT<br>autoridade<br>tributária e aduaneira | Indicate what you want to do (Ex: Submit IRS) | Q               |
|--------------------------------------------|-----------------------------------------------|-----------------|
|                                            | My Area                                       |                 |
| My Area 🗸 🗸                                |                                               |                 |
| Personal data                              | ALERTS                                        |                 |
| Payments                                   |                                               |                 |
| Integrated Position                        | Security Alert<br>Scam message                |                 |
| Recent Interactions                        |                                               |                 |
| View Messages                              | On Agenda                                     |                 |
| See Alerts                                 |                                               |                 |
| Notices and Summons                        | No information available.                     | Regularized Tax |
| Related Services                           |                                               | v ordation      |
| All Services                               |                                               |                 |

### Step 3: Go to Contact Details

| AT<br>autoridade<br>tributária e aduaneira | Indicate here what you want to do (e.g. Submit IRS)        | Q                                       |
|--------------------------------------------|------------------------------------------------------------|-----------------------------------------|
| THE TA                                     | You are here 🔉 : Home 🔉 Consult 🔉 Current Cadastral Status | Your space<br>My area                   |
| Agenda Fiscal<br>Services                  | Current Cadastral Situation                                | Integrated tax situation<br>Income (IR) |
| Tax and Customs                            | ACCESS DATA                                                | VAT<br>Heritage<br>Financial Movements  |
| Taxpayer Support                           |                                                            | Alerts                                  |
| Large Contributors                         |                                                            | Electronic Notificatio                  |
| Statistics                                 |                                                            | Accede                                  |
| Portuguese Tax System                      |                                                            |                                         |
| Tax Citizenship                            |                                                            |                                         |

## Step 4: Go to Dwelling/Household and Submit Change Order/Submit Change Request

| AT<br>autoridade<br>tributária e aduaneira | Indicate what you want to do (Ex: Submit IRS)                                     |  |
|--------------------------------------------|-----------------------------------------------------------------------------------|--|
|                                            | Contact Details > Email / Phone                                                   |  |
| Contact Details                            |                                                                                   |  |
| Representative                             | Contact Details Finance Portal                                                    |  |
| Dwelling ~                                 | This page allows you to define and trust your email address and telephone number. |  |
| Submit Change Order                        |                                                                                   |  |
| Confirm Address                            |                                                                                   |  |
| Address Reliability (Singulars)            |                                                                                   |  |
| Address Reliability<br>(Collectives)       |                                                                                   |  |
| Related Services                           |                                                                                   |  |
| All Services                               |                                                                                   |  |

**Step 5:** Scroll down to the end of the page, make sure **PORTUGAL** is selected and click on **FOLLOWING** 

Note: Here you will see what your current address is.

# **Change of Address**

This page allows you to change your tax address registered with the Tax and Customs Authority.

For taxpayers residing in Portugal, it is possible to change their tax domicile to any country.

For taxpayers residing abroad, it is only possible to change the address to foreign countries. If they wish to change their address to Portugal, they will have to contact a Finance Service.

| Current address                                           |                               |                               |  |  |  |
|-----------------------------------------------------------|-------------------------------|-------------------------------|--|--|--|
| Your address currently in the Tax and Co                  | ustoms Authority database is: |                               |  |  |  |
| Av. / Street<br>AV MESTRE JOSE VEIGA                      |                               |                               |  |  |  |
| Postal Code<br>4715-330 BRAGA                             |                               |                               |  |  |  |
| District<br>BRAGA                                         | County<br>BRAGA               | Parish<br>NOGUEIRÓ AND TENÕES |  |  |  |
| Finance Service<br>0361 - BRAGA-1.<br>Country<br>PORTUGAL |                               |                               |  |  |  |
| New address                                               |                               |                               |  |  |  |
| Country of new address:                                   |                               |                               |  |  |  |
| PORTUGAL                                                  | ~                             |                               |  |  |  |
| Step 6: Fill in the postal code of                        | of your new address and clic  | CANCEL FOLLOWING              |  |  |  |
| New Tax Address                                           |                               |                               |  |  |  |
| Enter the <b>Postal Code</b> of the new add Postal Code   | lress:                        |                               |  |  |  |
| If you don't know the zip code, check here .              |                               |                               |  |  |  |

CANCEL FOLLOWING

**Step 7:** Fill in the remaining information regarding your address, such as **Street**, **Number**, **Floor**, and **Location**, and **SUBMIT**. Make sure you also <u>check the last box</u> "*I confirm that the date relating to the new address and location indicated above are correct*.

Note: When filling in the "Floor" make sure you write your apartment number as well (Left, Right, A, B, etc).

| If the information regarding the new location is not correct, click on 'Change Postal Code' and correct the Postal Code. |                                       |  |  |  |  |
|----------------------------------------------------------------------------------------------------|---------------------------------------|--|--|--|--|
|                                                                                                    |                                       |  |  |  |  |
|                                                                                                    |                                       |  |  |  |  |
|                                                                                                    |                                       |  |  |  |  |
| County<br>BRAGA                                                                                                    | Parish                                |  |  |  |  |
| CHANGE POSTAL CODE                                                                                                    |                                       |  |  |  |  |
|                                                                                                    |                                       |  |  |  |  |
|                                                                                                    |                                       |  |  |  |  |
|                                                                                                    |                                       |  |  |  |  |
| Floor                                                                                                    |                                       |  |  |  |  |
|                                                                                                    |                                       |  |  |  |  |
| Location                                                                                                    |                                       |  |  |  |  |
|                                                                                                    |                                       |  |  |  |  |
| Entities                                                                                                    |                                       |  |  |  |  |
| Indicate the entities for which you wish to change the address:                                                          |                                       |  |  |  |  |
| Tax administration                                                                                                    |                                       |  |  |  |  |
|                                                                                                    | County<br>BRAGA<br>CHANGE POSTAL CODE |  |  |  |  |

✓ I confirm that the data relating to the new address and location indicated above are correct.

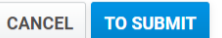

After submitting this information, <u>within 5 business days you will receive by post</u>, on the address you submitted, <u>a letter containing a code for you to confirm your address on the Finances' Portal</u>.

When you receive the letter you should log in to the Finances Portal again, and follow the next steps below.

Step 1, 2 and 3: The same as illustrated previously.

Step 4: Go to Confirm Address

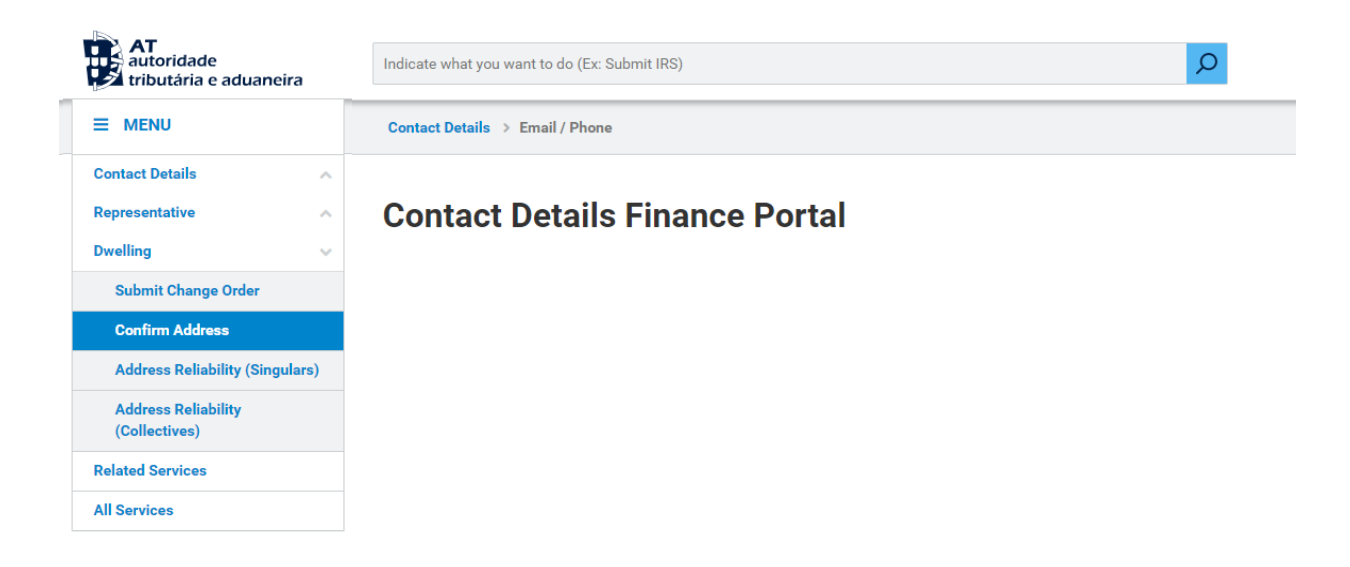

Step 5: Fill in with the code provided on the letter you received.

**Note:** Every time you change your address, make sure to update the Portuguese Authorities (Tax and Social Security).